1. Ser estudiante activo en el periodo académico vigente. 2. La foto debe ser en formato jpg con fondo amarillo, debe ser con perfil frontal (de frente), mirando directamente al lente de la cámara y hasta los hombros. El documento de identidad debe ser en ambas caras y en formato jpg.

3. Debe aparecer su correo institucional en el portal. En caso que aún no cuentes con correo institucional, deberás solicitarlo al Centro de Informática mediante correo electrónico informatica@unicartagena.edu.co

4. Esperar un tiempo de 48 horas para que revise su estado de su solicitud.

5. Si tu solicitud es denegada, te aparecerán las observaciones correspondientes para hacer nuevamente la solicitud.

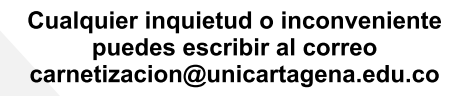

## jAhora el Carné Institucional **ES DIGITAL!**

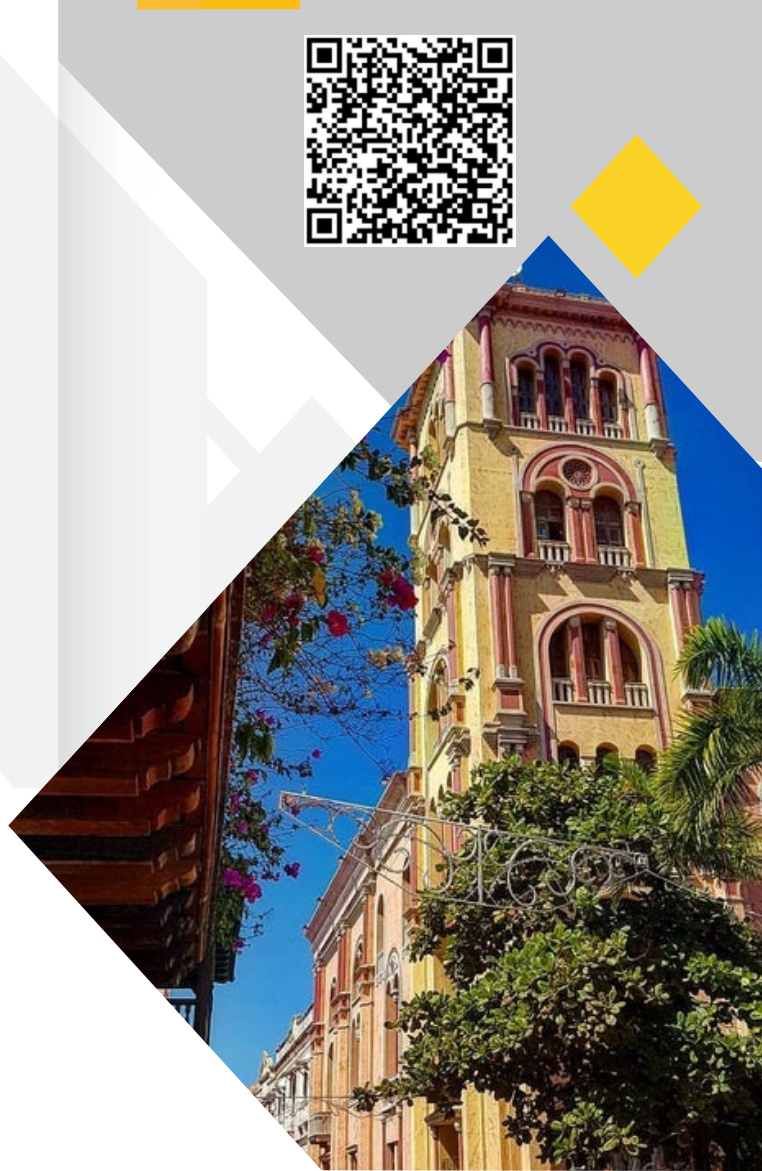

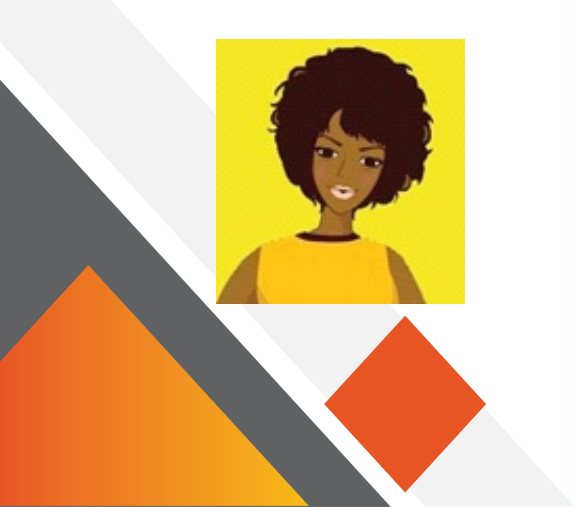

www.unicartagena.edu.co

carnetizacion@unicartagena.edu.co

(S) Chat: +57 3012192330

## PASOS PARA REALIZAR TU SOLICITUD

1. Escanea el código QR que se encuentre en la parte principal.

2. Ingresa tu código estudiantil y espera que el portal valide tu código. Una vez se valide tu código debe aparecer tu número de documento de identidad para proceder a realizar el cargue de la foto del carnet estudiantil y la copia de tu documento de identidad. Debes dar clic en las opciones de Habeas Data y Autorización para tratamiento de datos.

| net Estudiante<br>tud Carnet Estudiantes<br>ultar x № Carnet | MEFR040 - SO<br>NOTA IMPORTANTE: ANOT<br>CONSULTE PENDIENTES, P<br>INSTRUCTIVO CARNET DK  | LICITUD CARNET ESTUDIANTES<br>EEL CODIGO QUE LE APARECE AL GUARDAR (MY MEORTANTE)<br>Whande AQUI<br>201A F94.5E AQUI |
|--------------------------------------------------------------|-------------------------------------------------------------------------------------------|----------------------------------------------------------------------------------------------------|
|                                                              | MEFR040 - SOLICI                                                                          | ITUD CARNET ESTUDIANTES                                                                                              |
|                                                              | Codigo Estudiante                                                                         |                                                                                                    |
|                                                              | <ul> <li>Nº Identificacion</li> </ul>                                                     | Seleccione 🗸                                                                                                    |
|                                                              | <ul> <li>Fotografia Tipo Carnet<br/>(jpg)</li> </ul>                                      | Bornar<br>Seleccionar archivo Sin archivos seleccionados                                                             |
|                                                              | <ul> <li>Fotografia de la Cedula<br/>o Documento de<br/>Identificación a color</li> </ul> | Seleccionar archivo Sin archivos seleccionados                                                                       |
|                                                              | <ul> <li>email institucional</li> </ul>                                                   | Seleccione V                                                                                                    |
|                                                              | <ul> <li>Habeas Data</li> </ul>                                                           | Acepto las Politicas de Privacidad publicadas en este sitio                                                          |
|                                                              | <ul> <li>Autorizo</li> </ul>                                                              | Autorizo que los datos suministrados sean publicados en este sitio web                                               |
|                                                              | Estado                                                                                    | Pendiente                                                                                                    |
|                                                              | Observaciones                                                                             |                                                                                                    |
|                                                              | Guardar                                                                                   |                                                                                                    |

| es | Mensaje<br>IMPORTANTE COPIE EST<br>7825/1a9456/b3982dee160                                                                                                    | ×<br>TE Nº DE CARNET PARA HACER SEGUIMIENTO:<br>1/76773c5420b94349                                                                                                    |  |  |  |  |  |
|----|----------------------------------------------------------------------------------------------------|----------------------------------------------------------------------------------------------------|--|--|--|--|--|
|    | MEFR040 - SO                                                                                                    | MEFR040 - SOLICITUD CARNET ESTUDIANTES                                                                                                    |  |  |  |  |  |
|    | NOTA IMPORTANTE: ANOTI<br>CONSULTE PENDIENTES p<br>INSTRUCTIVO CARNET DIG                                                                                                | E EL CODIGO QUE LE APRRECE AL GUARDAR (MRY IMPORTANTE)<br>Urandra AQUI<br>ATAL PULSE AQUI                                                                                                    |  |  |  |  |  |
|    | MEFR040 - SOLICI                                                                                                    | TUD CARNET ESTUDIANTES                                                                                                    |  |  |  |  |  |
|    | · Codigo Estudiante                                                                                                    | 0232310021                                                                                                    |  |  |  |  |  |
|    |                                                                                                    | 0232310021                                                                                                    |  |  |  |  |  |
|    | + N° Identificación                                                                                                    | Selectore V                                                                                                    |  |  |  |  |  |
|    | Fotografia Tipo Carnet     (jpg)                                                                                                    | Benar<br>Selectenar archive forte fonde amarillo jog                                                                                                    |  |  |  |  |  |
|    | Fotografia Tipo Carnet<br>(jpg)     Fotografia de la Cedula<br>o Documento de<br>Identificación a color                                                                  | Belecidear archive) foo food a marillo jog<br>Selecidear archive) codula jog                                                                                                    |  |  |  |  |  |
|    | If Identificación     Fotografia Tipo Carnet     (jog)     Fotografia de la Cedula     o Documento de     Identificación a color                                         | Borar<br>Selectorar arctive) foo food amarilo jog<br>Selectorar arctive) codula jog                                                                                                    |  |  |  |  |  |
|    | In Casellineader     Fotografia Tipo Carrier     (po)     Fotografia da Cadula     o Documento de     Identificación a color     e unal institucación     e mate acabane | Berrar<br>Berrar<br>Selecidear archive) foo fondo anarito jog<br>Selecidear archive) codula jog                                                                                                    |  |  |  |  |  |
|    | Frotografia Tipo Carrent<br>(pg)     Frotografia de la Cedula<br>a Documento de<br>Identificación a color     Habess Data     Autorizo                                   | Berrar Berrar B |  |  |  |  |  |
|    | Frotografia Tipo Carrent<br>(pg)     Frotografia de la Cedula<br>a Documento de<br>Identificación a color     Habess Data     Autorizo     Estado                        | Berrar Berrar Berrar Selecidear arctive) too fondo anarito jog Selecidear arctive) too fondo anarito jog Selecidear arctive) codula jog                                                                                                    |  |  |  |  |  |

Una vez le des guardar a la solicitud del carnet digital, te aparece un código de seguridad.

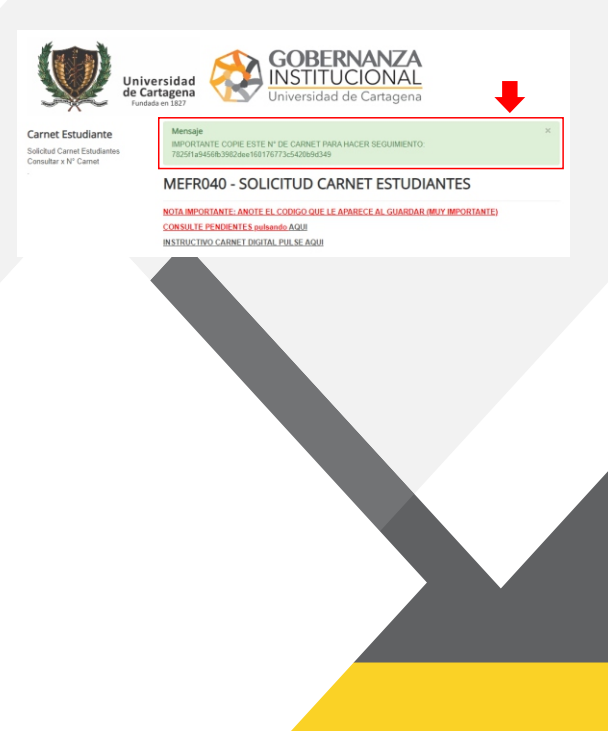

Para conocer el estado de tu solicitud, Debes dar clic en la opción Consultar X No. Carnet.

| Inscripciones Medicos Quirurgicas                                    |
|----------------------------------------------------------------------|
| Subir Documentos MQ                                                  |
| Verificar Estado Documentos MQ                                       |
|                                                                      |
| Subir Documentos Salud Oral                                          |
| Verificar Documentos Salud Oral                                      |
| Subir Fotografia Estudiante (2)                                      |
| Correo Asignado a Estudiante                                         |
|                                                                      |
| Subir Documentos Postorados                                          |
| Consultar documentos Postgrados                                      |
| Matriculas Cupos<br>Especiales                                       |
| Inscripción Cupos Esp<br>Consulta Estado                             |
| Carnet Estudiante                                                    |
| Solicitud Carnet Estudiantes                                         |
| Consultar x N* Carnel                                                |
| MEDICO QUIRURGICA                                                    |
| Documentos Matricula MQ<br>Matricula MQ<br>Estado Documentos Subidos |
|                                                                      |

Coloca el código de seguridad y le das clic en buscar para que te aparezca el link, y así descargar tu carnet estudiantil.

| X                                                                                                    | Universidad<br>de Cartagena<br>Fundada en 1827 | Univer | rsidad de Car | INAL |  |
|----------------------------------------------------------------------------------------------------|------------------------------------------------|--------|---------------|------|--|
| MEFR046 - BL                                                                                                    | JSCAR CARNE                                    | т      |               |      |  |
| MEFR046 - BUSC                                                                                                    | AR CARNET                                      |        |               |      |  |
|                                                                                                    |                                                |        |               |      |  |
| <ul> <li>N° Carnet (pegue y<br/>pulse aplicar)</li> </ul>                                                                                |                                                |        |               |      |  |
| <ul> <li>N<sup>e</sup> Carnet (pegue y<br/>pulse aplicar)<br/>url carnet (copie y pegue<br/>en el navegador)</li> </ul>                  |                                                |        |               |      |  |
| <ul> <li>N° Carnet (pegue y<br/>pulse aplicar)</li> <li>url carnet (copie y pegue<br/>en el navegador)</li> <li>Estado Carnet</li> </ul> |                                                | ~      |               |      |  |
| N° Carnet (pegue y<br>pulse aplicar)<br>uni carnet (copie y pegue<br>en el navegador)<br>Estado Carnet<br>Observaciones                  |                                                | ٣      |               |      |  |

Por último, Aparecerá en el campo de URL carnet, un link donde debes copiar y luego pegar en el navegador para descargar tu carnet.

| MEFR040 - CARNET             |                                   |
|------------------------------|-----------------------------------|
| Fotografia Tipo Carnet (jpg) |                                   |
| OR                           |                                   |
| Codigo Estudiante            |                                   |
| Estado                       | Activo                            |
| nombres                      | AGUSTINA                          |
| apellidos                    |                                   |
| tipo_identificacion          | ті                                |
| cedula                       |                                   |
| emai                         | carnetizacion@unicartagena.edu.co |